## **How to Delete Employees**

Make sure you have the correct Company open inside W2 Mate

## \*Single Employee\*

- 1. Click Employees from Shortcuts Menu
- 2. Select Employee to delete from the list
- 3. Click Delete Employee
- 4. Click Yes at the prompt

| Example Company - W2   | Mate (2017)               |                                                |                                  |                         |  |  |
|------------------------|---------------------------|------------------------------------------------|----------------------------------|-------------------------|--|--|
| Company Tools Import   | Data Export Data E-Filing | IRS & SSA Instructions Qualit                  | y Control 1099 Emailer Help Orde | r Supplies              |  |  |
| Shortcuts              | New Employee              | Modify Employee Delete                         | Sort Employees By:               | Last Name               |  |  |
|                        |                           |                                                |                                  |                         |  |  |
| Company                | Social Security           | Number First Name                              | Middle Name<br>c                 | Last Name               |  |  |
|                        | 1 11-22-3333              | Sander                                         | 3                                | Sample                  |  |  |
| 20                     | Click Employee            | s                                              |                                  |                         |  |  |
| Employees              | Shortcut                  | 1 Select Em                                    | oloyee to delete 2               | Click Delete Employee 3 |  |  |
| <b>(11)</b>            |                           |                                                |                                  |                         |  |  |
| 1099 & 1098 Recipients |                           | W2 Mate (2017)                                 | 8                                |                         |  |  |
|                        |                           | •                                              |                                  |                         |  |  |
|                        |                           | Are you sure you want to delete this employee? |                                  |                         |  |  |
| W2 Forms               |                           |                                                |                                  |                         |  |  |
|                        |                           |                                                | Yes No                           |                         |  |  |
| W-3                    |                           |                                                |                                  |                         |  |  |
| W3 Form                |                           |                                                |                                  |                         |  |  |
|                        |                           |                                                |                                  |                         |  |  |
| 1099                   |                           |                                                |                                  |                         |  |  |
| 1099 & 1098 Forms      |                           |                                                |                                  |                         |  |  |
| 1096                   |                           |                                                |                                  |                         |  |  |
|                        |                           |                                                |                                  |                         |  |  |
| 1096 Form              |                           |                                                |                                  |                         |  |  |
|                        |                           |                                                |                                  |                         |  |  |

## \*Multiple Employees\*

- 1. Click Tools
- 2. Select Delete Multiple Employees

| 💷 Exampl | Company - W2 Mate (2017)                                                                                                    |
|----------|----------------------------------------------------------------------------------------------------|
| Company  | Tools Import Data Export Data E-Filing IRS & SSA Instructions Quality Control 1099 Emailer Help Order Supplies                                                                                                    |
|          | Ronov Data From Last Year Options Enable Ontional Features                                                                                                    |
|          | Middle Name         Last Name           Backup Company         S         Sample           Restore Company         J         Sample                                                                                                    |
|          | Backup All Companies Restore Multiple Companies                                                                                                    |
| 1099 8   | Delete Multiple 1099 / 1098 Recipients Zero Amounts On Multiple 1099-MISC Forms Zero Amounts On Multiple 1099-INT Forms Zero Amounts On Multiple 1099-DIV Forms Zero Amounts on Other Forms Other Recipient / 1099 Tools Copy & Paste 1099-MISC Recipients Between companies |
|          | Delete Multiple Employees         Zero Amounts On Multiple W2 Forms         Update Box 15 (State, State ID) for Multiple Employees         Other Employee / W2 Tools         Remap Form 1099-MISC Data         Bulk TIN Matching                                             |
| 1099     | 1039                                                                                                    |

3. Select Employees to be deleted (Use Select All, Select None or Find as needed)

4. Click OK

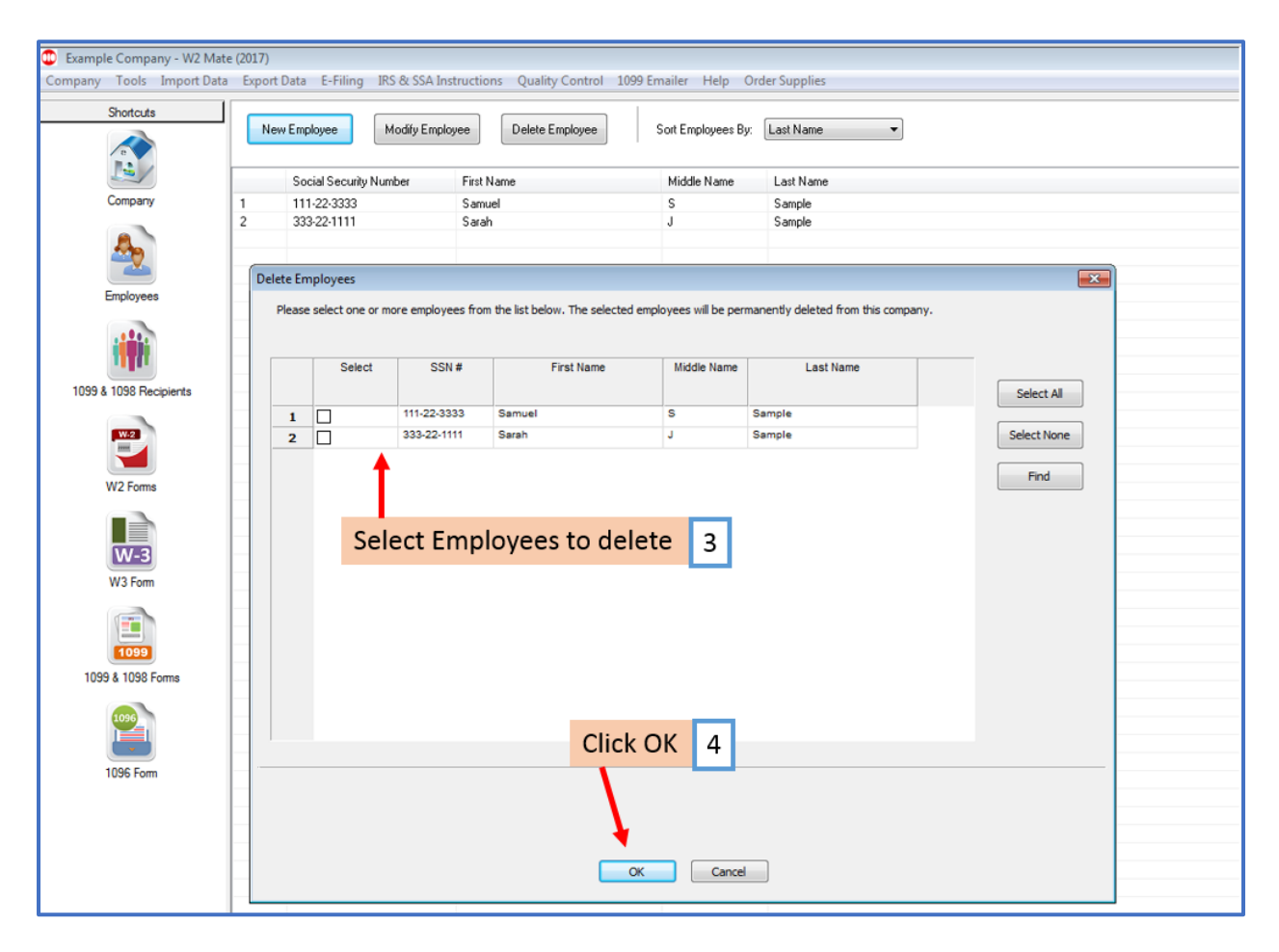

## 5. Click Yes at the prompt

| Charterte              |   | L'Data C-Filing 1K3 0     | 55A Instructio                           | ns Quality Control 10                      | uss emailer. Help ( | rder Supplies |
|------------------------|---|---------------------------|------------------------------------------|--------------------------------------------|---------------------|---------------|
| Shortcuts              |   | ew Employee Mod           | ify Employee                             | Delete Employee                            | Sort Employees By   | Last Name     |
|                        |   | Social Security Numbe     | First N                                  | lame                                       | Middle Name         | Last Name     |
| Company                | 1 | 1 111-22-3333             |                                          | el                                         | S                   | Sample        |
| Employees              | 2 | 2 333-22-1111             |                                          |                                            | J                   | Sample        |
| 1099 & 1098 Recipients |   | W2 Mate (2017)            | -                                        | 1                                          | ×                   |               |
| W2 Forms               |   | You ar<br>compa<br>Are yo | : about to pern<br>ny.<br>J sure you wan | nanently delete these em<br>t to continue? | nployees from the   |               |
| W-3                    |   |                           |                                          | Yes                                        | No                  |               |
| 1099                   |   |                           |                                          | Click                                      | Yes 5               |               |
| 1099 & 1098 Forms      |   |                           |                                          |                                            |                     |               |